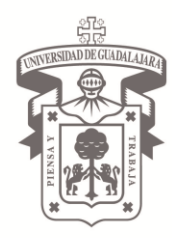

#### UNIVERSIDAD DE GUADALAJARA CENTRO UNIVERSITARIO DEL NORTE

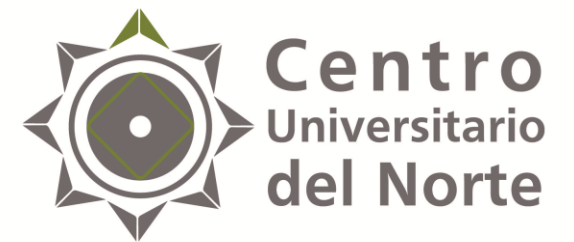

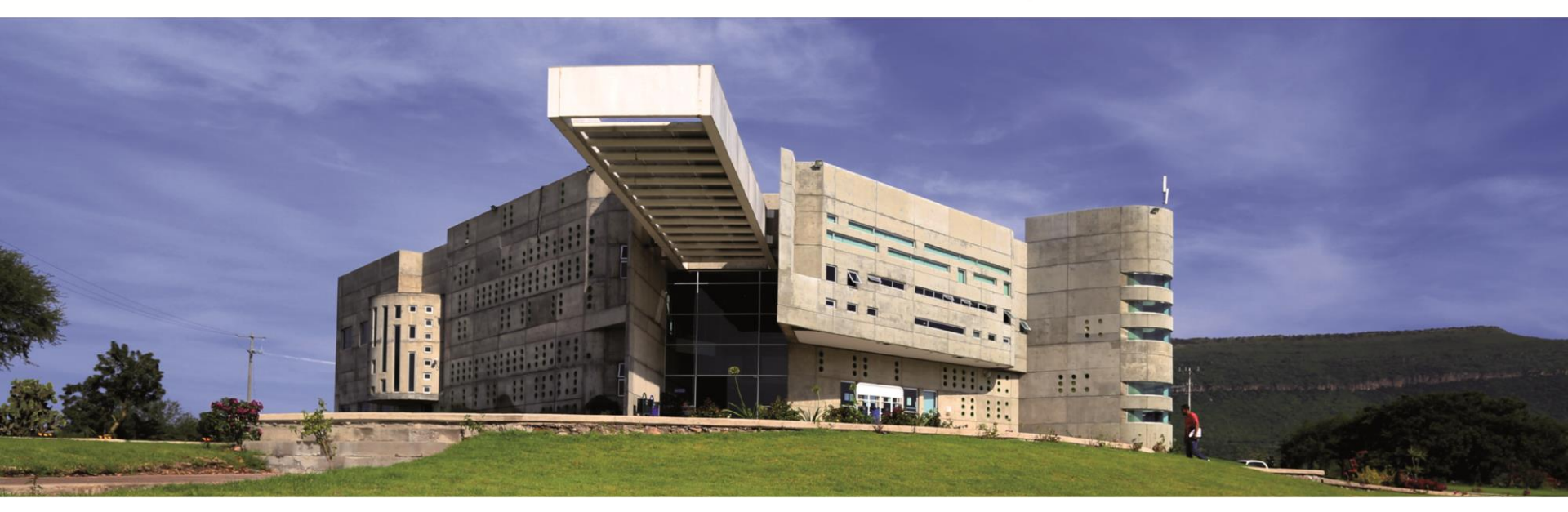

### CENTRO UNIVERSITARIO DEL NORTE UNIDAD DE SERVICIO SOCIAL

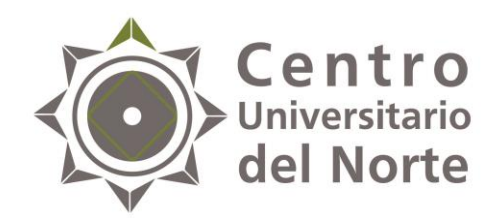

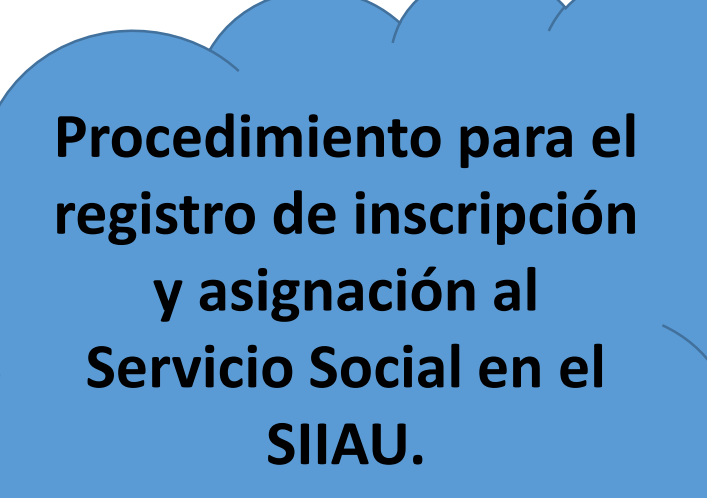

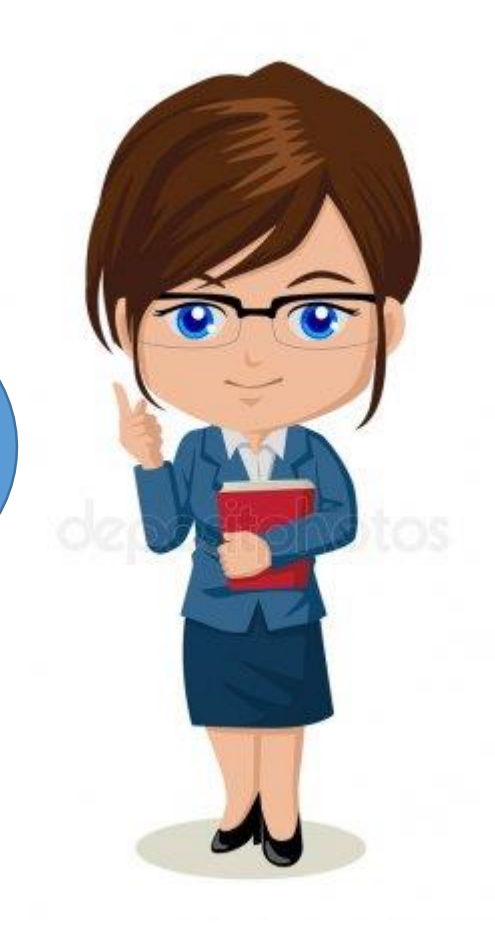

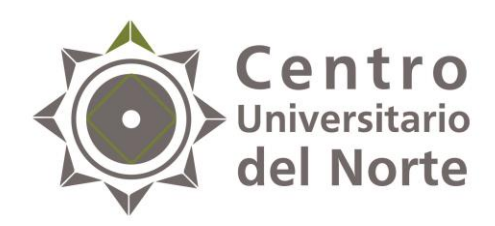

#### Paso I Ingresa a la página <u>siiau.udg.mx</u> en el módulo "Administración de Servicio Social"

| iiau. <b>udg.m</b> x   |                                                 | 5                               | 🍃 マ C 🔡 ▾ Google                                                     | ₽ 🖸 - |  |
|------------------------|-------------------------------------------------|---------------------------------|----------------------------------------------------------------------|-------|--|
| Sistema Integral de la | nformación y Administración Universitaria       |                                 | SIIAU                                                                |       |  |
| ¿Qué es el SIIAU?      | Aplicaciones 💎 Módulos y sistemas               | P3E                             | Soporte y contacto                                                   |       |  |
|                        |                                                 |                                 |                                                                      |       |  |
| Sistema Escolar        | SIIAU web                                       | Sistema de Captura de           | Acceso a sistemas<br>Seleccione un sistema<br>Selecciona un servidor |       |  |
| entrar D               | entrar D<br>SIIAU web 2005<br>entrar D entrar D | Información Pública<br>entrar D |                                                                      |       |  |
|                        | Avisos                                          |                                 | Oficinas de Control Escolar en la                                    |       |  |
|                        |                                                 |                                 | Ded Universitaria                                                    |       |  |

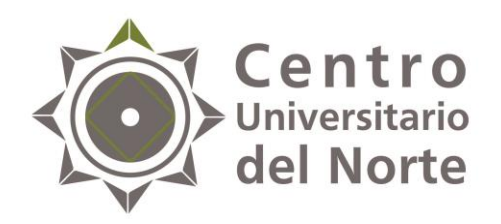

## 2. Da clic en "Iniciar sesión"

| Firefox 🔪 😰 Inicio   Sistema Integral de Informaci 🗴 🚏 Sistema de Administración de Servici 🗴 🕂                                                                                                    |   | - | 8 | × |
|----------------------------------------------------------------------------------------------------|---|---|---|---|
| Image: ServicioSocial-war/   Image: ServicioSocial-war/                                                                                                    | ٩ |   | ÷ | ⋒ |
| Miércoles, 04 de diciembre del 2013   Inicio   Mapa de sitio   Contact   Iniciar sesión                                                                                                    |   |   |   | ^ |
| Sistema de Administración de Servicio Social                                                                                                    |   |   |   |   |
| Bienvenido                                                                                                    |   |   |   |   |
| La Unidad de Servicio Social de la Universidad de Guadalajara da la bienvenida a este espacio para la<br>administración de los procesos de Servicio Social en la Red Universitaria en sus cinco diferentes fases: Convenios<br>específicos en materia de servicio social, Registro de Programas, Registro de prestadores, Seguimiento y<br>Acreditación.                                                                                                    |   |   |   |   |
| El Servicio Social debe ser una actividad comprometida con la problemática social, que contribuya a la formación de los futuros profesionistas, apoye el desarrollo estatal, regional y nacional, y propicie mayores oportunidades para el desarrollo de los estudiantes y la comunidad en general.                                                                                                    |   |   |   |   |
| El servicio social se define como <b>actividad formativa y de aplicación de conocimientos</b> que de manera<br>temporal y <b>obligatoria</b> realizan los alumnos o pasantes de la Universidad y de las instituciones que imparten<br>programas educativos con reconocimiento de validez oficial de estudios, <b>en beneficio de los diferentes sectores</b><br><b>de la sociedad</b> .                                                                                                    |   |   |   |   |
| El servicio social debe de integrar las dos funciones sustantivas, vincular a la universidad con la sociedad y los sectores que la integran en apoyo a la solución de las problemáticas que se presentan, y a la vez apoyar la formación integral de los estudiantes. Es fundamental en la formación integral del alumno, complementa su etapa formativa al desarrollar una conciencia cívica, de servicio y retribución a la sociedad, además de ser también, una vía de retro-alimentación de la propia Universidad. |   |   |   |   |
| Para una óptima visualización se recomienda usar Mozilla Firefox 3.x o superiores, Adobe Flash Player, Adobe Reader.                                                                                                    | , |   |   |   |

~

225

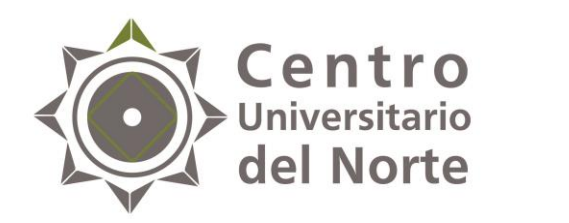

## 3. Ingresa código y contraseña y da clic en entrar.

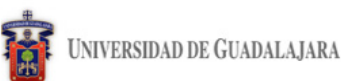

Miércoles, 04 de diciembre del 2013 | Inicio | Mapa de sitio | Contacto | Iniciar sesión |

Sistema de Administración de Servicio Social

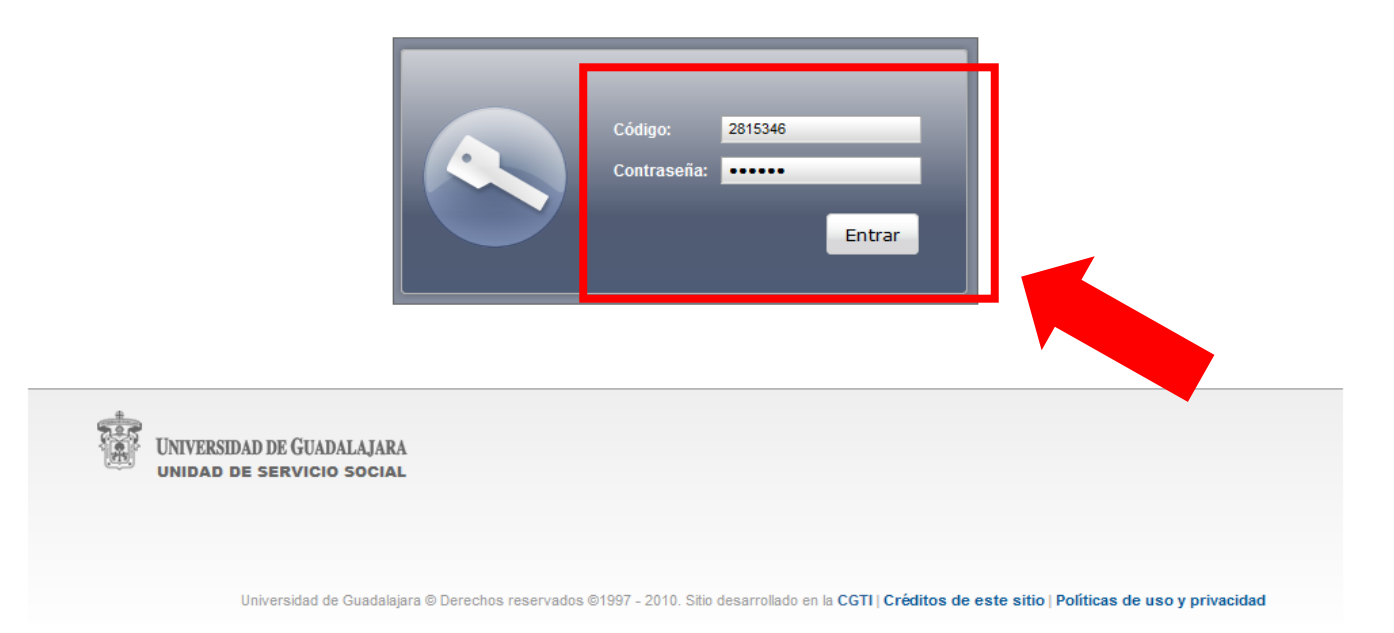

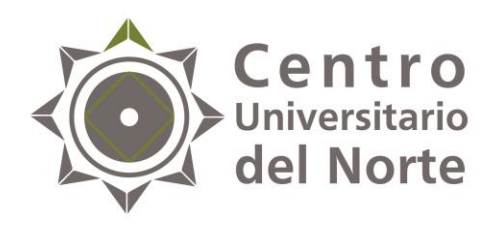

# 4. Ingresa al menú de Alumno-General-Datos personales, completa el formulario y guarda cambios.

| <b>•</b>                                                | Jueves, 13 de octubre del 2016   Inicio                      | 4881442 - ELEAZAR DIAZ MARTINEZ                                                                                                    |                      |
|---------------------------------------------------------|--------------------------------------------------------------|----------------------------------------------------------------------------------------------------|----------------------|
| UNIVERSIDAD DE GUADALAJARA                              |                                                              | Cerrar sesión                                                                                                    |                      |
| Sistema de Administración de Servicio Social            |                                                              |                                                                                                    |                      |
| Alumno Usuario                                          |                                                              |                                                                                                    |                      |
| General Datos<br>Aspirante Personales                   |                                                              | Jueves, 13 de octubre del 2016   Infolo   Mapa de silto   Conteolo   24511<br>UNIVERSIDAD DE GUADALAJARA Cerra                                                                                                    | ELLANOS<br>ar sesión |
|                                                         |                                                              | Sistema de Administración de Servicio Social<br>Usuario                                                                                                    |                      |
| VINVERSIDAD DE GUADALAJARA<br>UNIDAD DE SERVICIO SOCIAL | 1997 - 21 0. Sitio desarrollado en la <b>CGTI   Créditos</b> | Actualizar información de alumno         Datos Alumno         Código:       200492533         Nembre:       CARDENAS CASTE         CURP:       CACJ910427MJCRS         Fecha de:       Image: Colonia         Domicilio       none         Colonia       Código Postal         Inone       Image: Colonia         País       Estado         País       Estado         Ciudad       Image: Colonia         MEXICO       Image: Colonia         Cotos Trabajo       Image: Colonia         Trabaja       Si I NO         Emgresa       Teléfono         Image: Colonia       Image: Colonia         Maximum Colonia       Image: Colonia         Colonia       Código Postal         Inone       Image: Colonia         Colonia       Ciudad         Mexico       Image: Colonia         Image: Colonia       Ciudad         Image: Colonia       Image: Colonia         Image: Colonia       Ciudad         Image: Colonia       Image: Colonia         Image: Colonia       Image: Colonia         Image: Colonia       Image: Colonia         Image: Colonia       Image: Colonia </td <td></td> |                      |
|                                                         |                                                              | UNIVERSIDAD DE GUADALAJARA<br>UNIDAD DE SERVICIO SOCIAL                                                                                                    |                      |

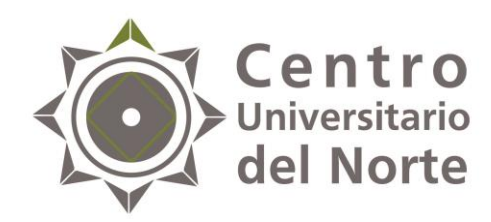

Es importante que los datos que proporciones en el SIIAU sean los correctos, ya que con ellos se generará la documentación correspondiente al trámite de Servicio Social.

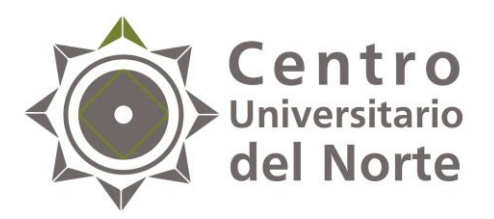

Si el registro fue correcto, se mostrará en la esquina superior que fue generado con éxito.

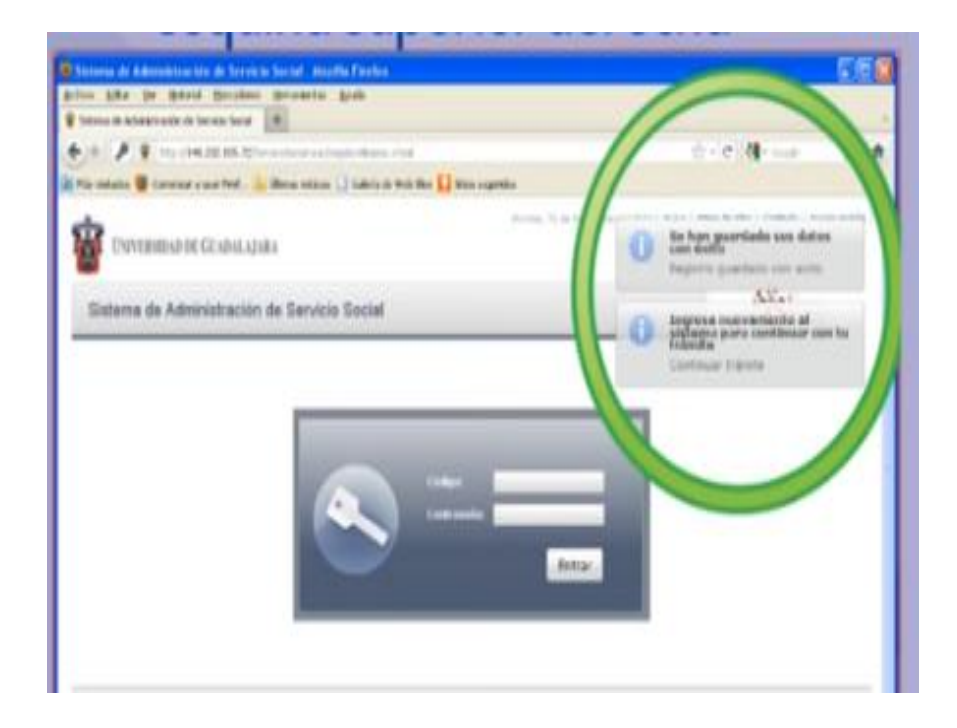

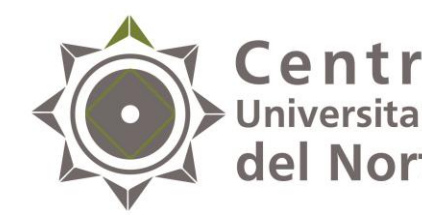

Centro 5. Ingresa nuevamente al sistema en el menú Alumno Universitario Aspirante-Registro, y regístrate como aspirante a prestador de del Norte Servicio Social presionando el botón "Registrar".

| Universid.                                              | AD DE GUADALAJARA      |                                                         |                                                  | Cerrar sesión                          |                                       |                      |               |
|---------------------------------------------------------|------------------------|---------------------------------------------------------|--------------------------------------------------|----------------------------------------|---------------------------------------|----------------------|---------------|
| Sistema de /                                            | Administración d       | e Servicio Social                                       |                                                  |                                        |                                       |                      |               |
| Alumno                                                  | Usuario                |                                                         |                                                  |                                        |                                       |                      |               |
| General Aspirante                                       | Registro               |                                                         |                                                  | UNIVERSIDAD DE GU                      | ADALAJARA                             |                      | Cerrar sesión |
| Prestador 🕨                                             | Orden de<br>pago       |                                                         |                                                  | Sistema de Adminis                     | stración de Servicio Social           |                      |               |
|                                                         | Ofertas<br>disponibles |                                                         |                                                  | Alumno Usua                            | rio                                   |                      |               |
| UNIVERSIDAD DE GUADALAJARA<br>UNIDAD DE SERVICIO SOCIAL |                        |                                                         |                                                  | Registrarse como as<br>Carrera: CPUA y | pirante a prestador de servicio       | social               |               |
|                                                         |                        |                                                         |                                                  | Ciclo de registro al servi<br>2017A    | cio:                                  |                      |               |
|                                                         | Universidad de G       | uadalajara © Derechos reservados ©1997 - 2010. Sítio de | urollado en la CGTI   Créditos de este sitio   l | Centro:<br>CUNORTE                     | Carrera:<br>LICENCIATURA EN CONTADUR  | IA PUBLICA           |               |
|                                                         |                        |                                                         |                                                  | Créditos requeridos<br>449             | Sede<br>NOO - CAMPUS COLOTLAN         |                      |               |
|                                                         |                        |                                                         |                                                  | Código:<br><b>3048614</b>              | Alumpo:<br>ELE/                       |                      |               |
|                                                         |                        |                                                         |                                                  | Ciclo de admisión:<br>2008A            | Último ciclo cursado:<br><b>2015B</b> | Estatus:<br>ACTIVO   |               |
|                                                         |                        |                                                         |                                                  | Promedio:<br>72.21                     | Creditos:<br><b>480</b>               | Porcentaje:<br>106.9 |               |
|                                                         |                        |                                                         |                                                  | Ya cuen                                |                                       | 1                    |               |
|                                                         |                        |                                                         |                                                  | Registrar Eliminar                     | Registro                              |                      |               |

**Nota:** verifica que el ciclo de registro corresponda al 2019 A y que el registro se realice con éxito.

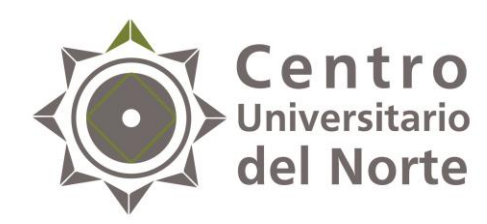

Si el registro se llevó a cabo correctamente, el sistema te notificará que fue realizado con éxito.

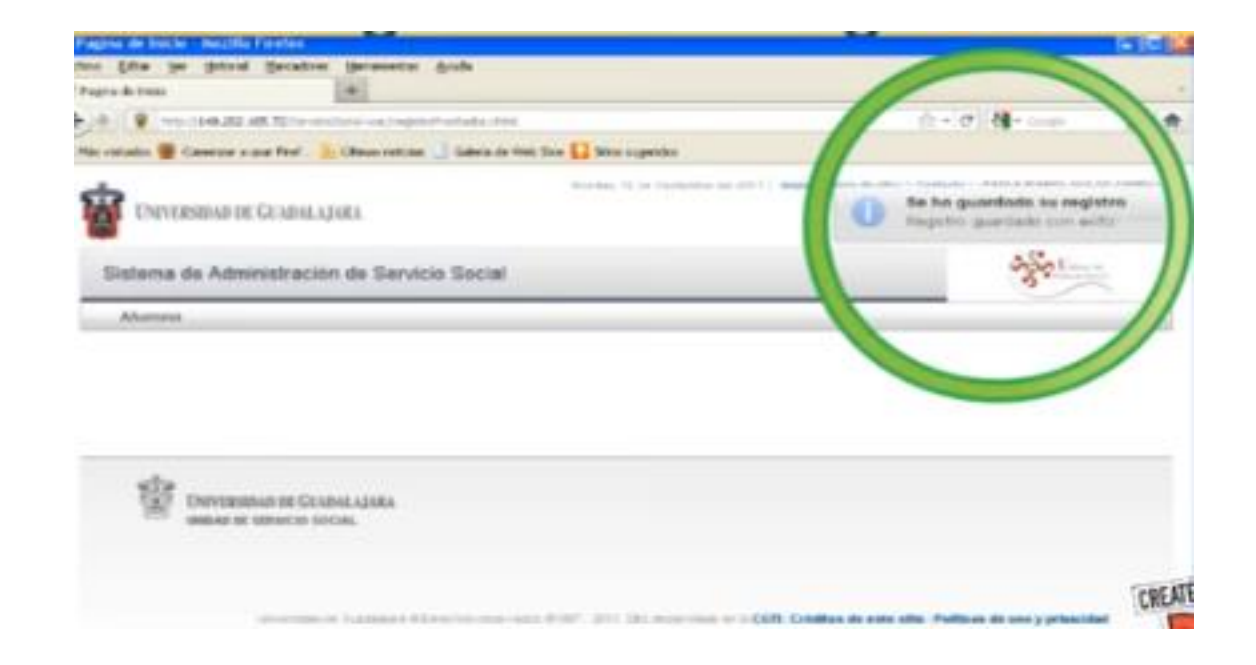

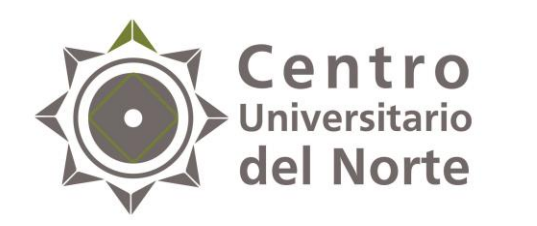

 Ingresa al menú Alumno-Aspirante-Orden de pago y da clic en el botón "Generar orden de pago". Imprime el formato y realiza el pago en cualquiera de los bancos indicados. Posteriormente, entrega la ficha original y una copia a la Unidad de Servicio Social de tu Centro Universitario.

| Universida                   | AD DE GUADALAJARA                               | טעפירפס, וט עם טעועטרם טפו בטיוט   אווערט   אווערט   אווערט   אווערט   אווערט   אווערט   אווערט   אווערט   אווערט   אווערט   אווערט   אווערט   אווערט אווערט איז איז איז איז איז איז איז איז איז איז | Consult   Consult   Concentrate - Electric Dice Monthlete                                                                    |                          |
|------------------------------|-------------------------------------------------|----------------------------------------------------------------------------------------------------|----------------------------------------------------------------------------------------------------|--------------------------|
| Sistema de A                 | Administración de Servicio Socia                | al                                                                                                    |                                                                                                    |                          |
| Alumno                       | Usuario                                         |                                                                                                    |                                                                                                    |                          |
| General  Aspirante Prestador | Registro<br>Orden de                            |                                                                                                    | monday, 12 de September dei 2011   micho   mapa de Shio   Corkack                                                            | Cerrar sesión            |
|                              | Ofertas<br>disponibles                          |                                                                                                    | Sistema de Administración de Servicio Social                                                                                 | Stated Social            |
| UNIV<br>UNID                 | ERSIDAD DE GUADALAJARA<br>ad de servicio social |                                                                                                    | Alumno                                                                                                    |                          |
|                              |                                                 |                                                                                                    | Descargar ficha de pago                                                                                                    |                          |
|                              | Universidad de Guadalajara © Derechos res       | servados ©1997 - 2010. Sitio desam <b>l</b> ado en la <b>CGTI   Crí</b>                                                                                                    | Centro     Carrera     Ciclo     Orthon de Pago       CUCEA     RHU     2011E     Image: Compared to the page                |                          |
|                              |                                                 |                                                                                                    | UNIVERSIDAD DE GUADALAJARA<br>UNIDAD DE SERVICIO SOCIAL                                                                      |                          |
|                              |                                                 |                                                                                                    | Universidad de Guadalajara @Derechos reservados @1997 - 2010. Sitio desarrollado en la CGTI   Créditos de este sitio   Polít | icas de uso y privacidad |

**Nota:** La cuota de pago de inscripción al Servicio Social es única. Si anteriormente realizaste este pago y no se te asignó una plaza, tu ficha es válida para el nuevo ciclo de registro.

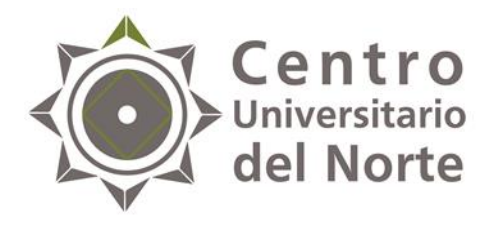

## Paso II <u>Consulta de Oferta de Plazas</u>

- Antes de iniciar este paso debes de:
  - ✓ Haber realizado el paso I con éxito.
  - Haber entregado la documentación correspondiente.
     (orden de pago y en caso de estar trabajando y no poder realizar tu Servicio Social de lunes a viernes, el documento que así lo compruebe).

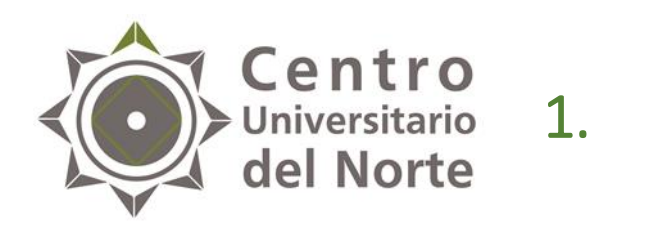

#### Ingresa al menú Alumno- Aspirantes-Ofertas disponibles.

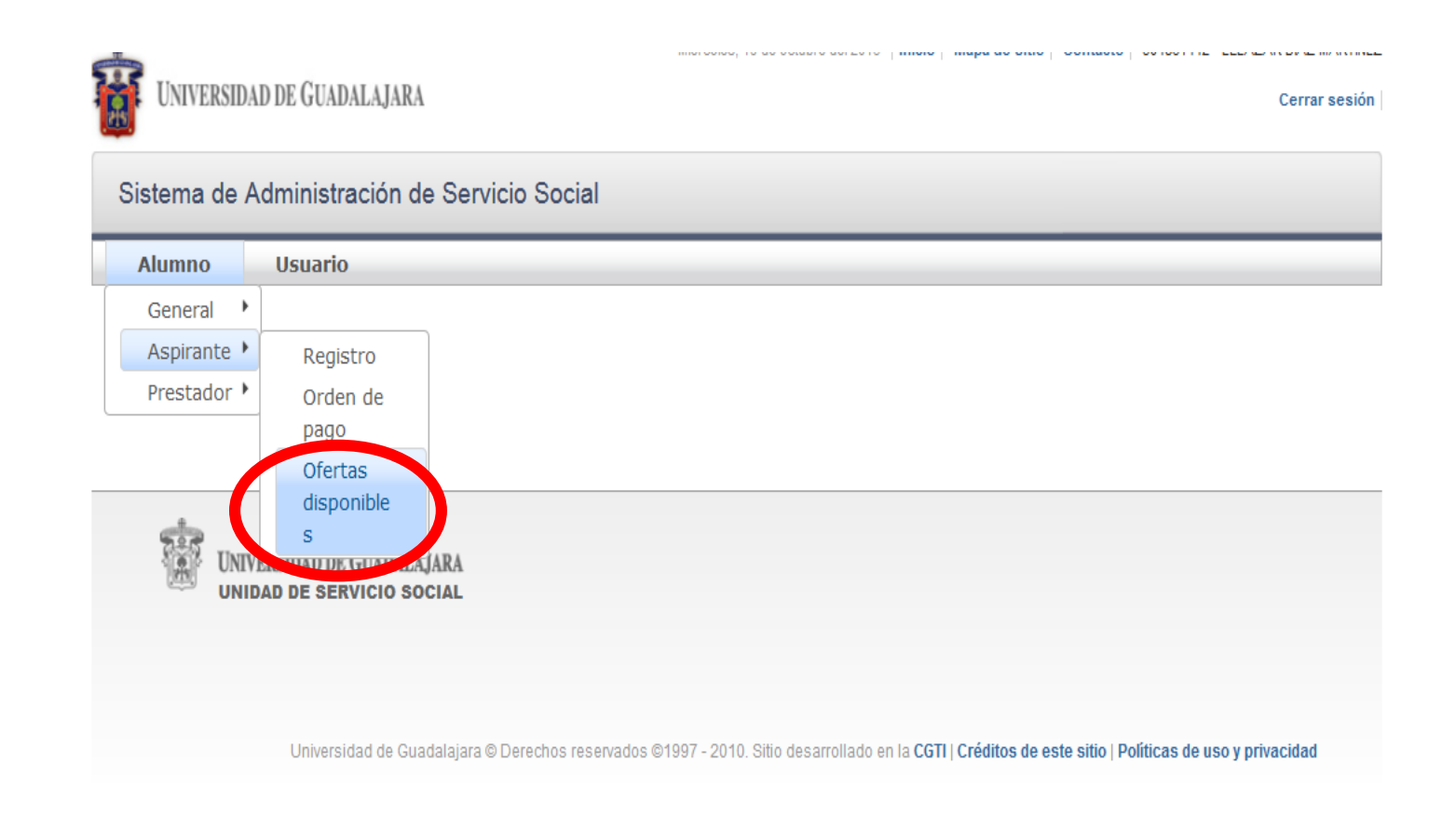

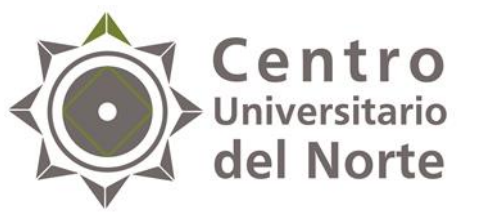

## Centro 2. Selecciona uno de los programas que están enlistados.

| Alumno                                                                         |  |
|--------------------------------------------------------------------------------|--|
| Ofertas de prestación de servicio social                                       |  |
| —Agenda de alumno:                                                             |  |
| Inicia:<br>Términa: 23/09/11 21:00                                             |  |
| —Oferta o Plaza seleccionada—                                                  |  |
| Nombre de programa:<br>Turno:<br>Desde:<br>Hasta:<br>Fecha y Hora de registro: |  |
| —Listado de ofertas disponibles:                                               |  |
| Centro Carrera Nombre Programa Turno Desde Hasta Lugares disponibles           |  |
| No hay ofertas para mostrar                                                    |  |
|                                                                                |  |
| Actualizar listado Detalle de oferta Registrarme a oferta                      |  |

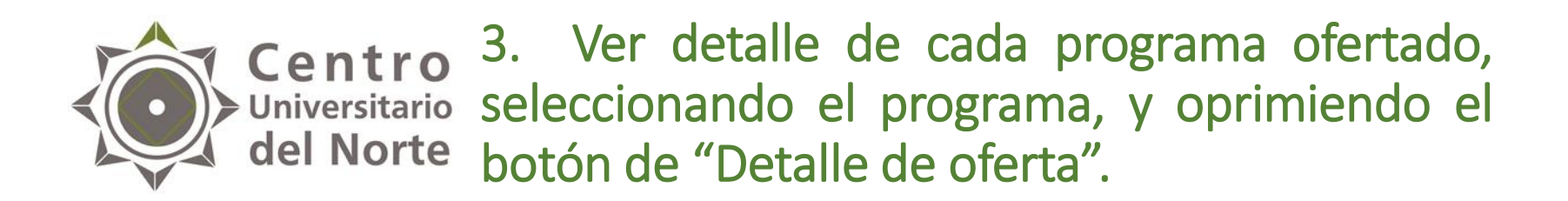

| Alumno                                                                         |
|--------------------------------------------------------------------------------|
| Ofertas de prestación de servicio social                                       |
| Agenda de alumno:                                                              |
| Inicia:<br>Términa: 23/09/11 21:00                                             |
| Oferta o Plaza seleccionada                                                    |
| Nombre de programa:<br>Turno:<br>Desde:<br>Hasta:<br>Fecha y Hora de registro: |
| Listado de ofertas disponibles:                                                |
| Centro Carrera Nombre Programa Turno Desde Hasta Lugares disponibles           |
| No hay ofertas para mostrar                                                    |
| Actualizar listad. Detalle de oferta Registrarme a oferta                      |

**Nota:** se sugiere consultar:

- ✓ El horario a cumplir.
   ✓ El lugar de la prestación del Servicio Social.
   ✓ Las actividades a desarrollar.
   ✓ De tener dudas consultar directamente en la Dependencia Receptora.

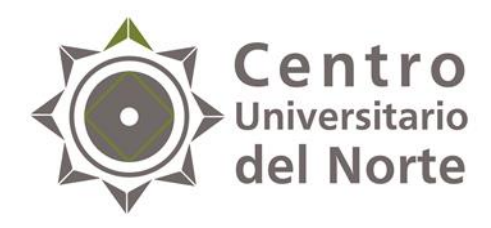

## Paso III <u>Consulta de Agenda</u>

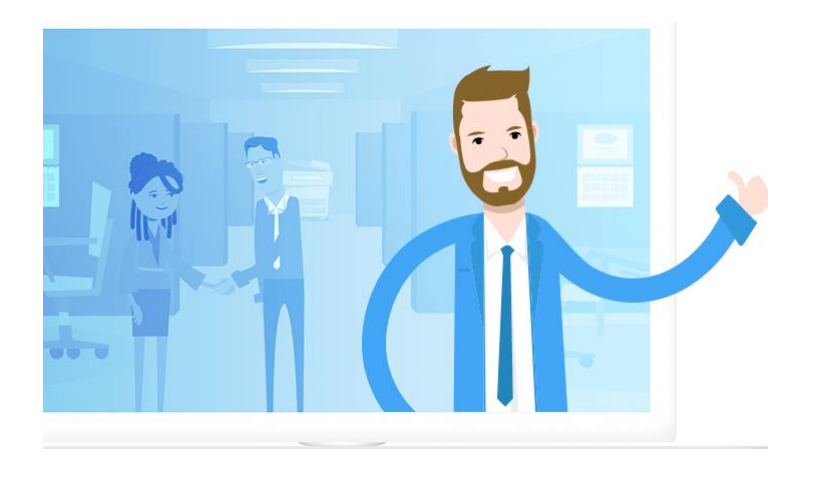

- Antes de iniciar este paso de debes de:
  - Haber realizado el paso I
     y Il con éxito.

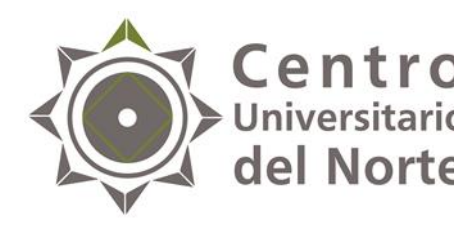

**Centro** Universitario **del Norte** 1. Ingresa al menú Alumno- Aspirantes- Ofertas disponibles y consulta el detalle en el apartado *"Agenda de alumno",* en donde se muestra el día y hora de inicio y término de la agenda.

| Alumno Usuario              |              |
|-----------------------------|--------------|
|                             |              |
| Ofertas de prestación de se | vicio social |
|                             |              |
| Agenda de alumno:           |              |
| laisia:                     |              |
| Términa:                    |              |
| remina.                     |              |
|                             |              |
|                             |              |
| Oferta o Plaza seleccionada |              |
|                             |              |
| Nombre de programa:         |              |
| Turno.                      |              |
| Hasta:                      |              |
| Fecha y Hora de registro:   |              |
| recha y nora de registro.   |              |
|                             |              |
|                             |              |
| Listado de ofertas disponib | les:         |

|          |             |         | (0             | de 0) | 14             |        | 10 ¥          |       |       |                     |
|----------|-------------|---------|----------------|-------|----------------|--------|---------------|-------|-------|---------------------|
| Centro   | Carrera     | Depe    | ndencia        |       | Programa       |        | Turno         | Desde | Hasta | Lugares disponibles |
| No hay o | fertas para | mostrar | (0             | de 0) | 14             | b>     | 10 ×          |       |       |                     |
|          |             |         | Actualizar lis | tado  | Detalle de ofe | erta A | signarme a of | erta  |       |                     |

**Nota:** la agenda se genera de manera automática de acuerdo al promedio en SIIAU de cada alumno participante.

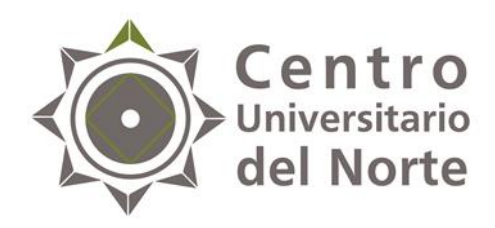

#### Paso IV Selección de plaza para Servicio Social

Después de haber consultado el listado de ofertas disponibles y estar convencido de tu mejor opción a elegir, selecciona la plaza de tu preferencia dando un clic a esta misma cerciorando que la barra se ponga en color azul y presiona el botón, *"Asignarme a oferta"*.

|                      |                |                                                                           |                                                                                                    |               |           |                                          | Alumno Usuario                                               |                                                           |  |  |
|----------------------|----------------|---------------------------------------------------------------------------|----------------------------------------------------------------------------------------------------|---------------|-----------|------------------------------------------|--------------------------------------------------------------|-----------------------------------------------------------|--|--|
| Listado de programas |                |                                                                           |                                                                                                    |               |           | Ofertas de prestación de servicio social |                                                              |                                                           |  |  |
|                      | Programa:      |                                                                           | Estatus:                                                                                                    | -             | Ciclo:    | . 0                                      | Inicia:<br>Términa:                                          |                                                           |  |  |
|                      | Follo          | C<br>(1 de 10)<br>Nombre                                                  | icio: 2016B V<br>12345 Prime 11<br>Dependencia                                                              | ) ✓<br>Centro | Louis     |                                          | Oferta o Plaza seleccionada<br>Nombre de programa:<br>Turno: |                                                           |  |  |
| <                    | 43161<br>43704 | APOYO A PROGRAMAS RADIOFÓNICOS                                            | Red Radio Universidad<br>HOSPITAL CIVIL DE GUADALAJARA-JUAN                                                 | CUNORTE       | Publicado | 2016B<br>2016B                           | Fecha y Hora de registro:                                    | 1                                                         |  |  |
|                      | 48425          | GOBIERNO DEL ESTADO DE JALISCO/<br>MODERNIZACIÓN ADMINISTRATIVA           | GOBIERNO DEL<br>ESTADO/DEPENDENCIAS ADSCRITAS A<br>LA UNIRSE REGIÓN NORTE                                   | CUNORTE       | Publicado | 2016B                                    | Listado de ofertas disponible                                | s:                                                        |  |  |
|                      | 48432          | ASESORÍA Y APOYO EN DIFERENTES<br>ASUNTOS ADMINISTRATIVOS Y<br>JURÍDICOS. | H. AYUNTAMIENTO DE VILLA<br>GUERRERO, JALISCO                                                               | CUNORTE       | Publicado | 2016B                                    |                                                              | (0 de 0) 10 v 10 v<br>Dependencia Programa Turno          |  |  |
|                      | 48433          |                                                                           | FISCALIA GENERAL DEL ESTADO/<br>DIRECCION REGIONAL NORTE.<br>HOSPITAL CIVIL DE<br>GUADAI AJARA-FRAY ANTONIO |               | Publicado | 2016B                                    | No hay ofertas para mostrar .                                | Lesde Hasta Lugares disponibles                           |  |  |
|                      | 44068          | NUTRICIÓN CLÍNICA                                                         | ALCALDE<br>HOSPITAL CIVIL DE<br>GUADALAJARA-FRAY ANTONIO<br>ALCALDE                                         | CUNORTE       | Publicado | 2016B                                    |                                                              | (0 de 0) 10 v                                             |  |  |
|                      | 44070          | SALUD COMUNITARIA - ENFERMERIA                                            | HOSPITAL CIVIL DE GUADALAJARA-JUAN<br>I. MENCHACA                                                           | CUNORTE       | Publicado | 2016B                                    |                                                              | Accuaizar instaudo de de de de de de de de de de de de de |  |  |

#### Nota:

- ✓ Verifica que el nombre del programa seleccionado sea el de tu interés, ya que una vez asignada tu plaza, no hay manera de realizar cambios.
- Debes de asignar la plaza de Servicio Social en la fecha y hora establecidas de acuerdo a lo que indique la agenda.

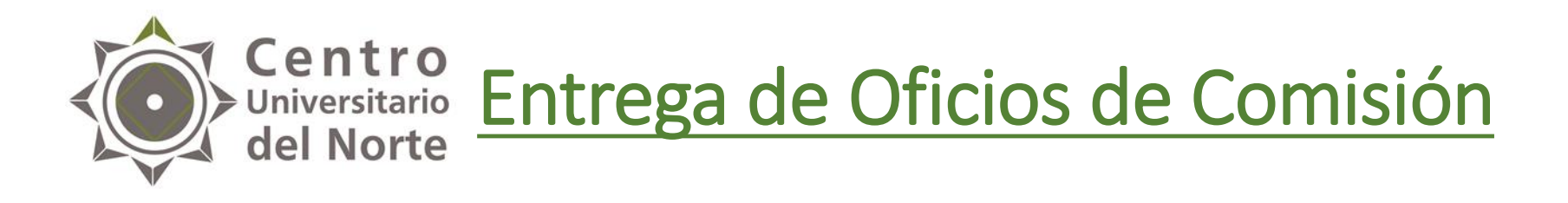

- La entrega de los Oficios de Comisión será en la Unidad de Servicio Social de este Centro Universitario del día 23 al 27 de agosto de 2021 en los horarios:
- ✓ Lunes a Jueves: 10:00 a 15:00 y 16:30 a 19:00.✓ Viernes: 10:00 a 15:00.

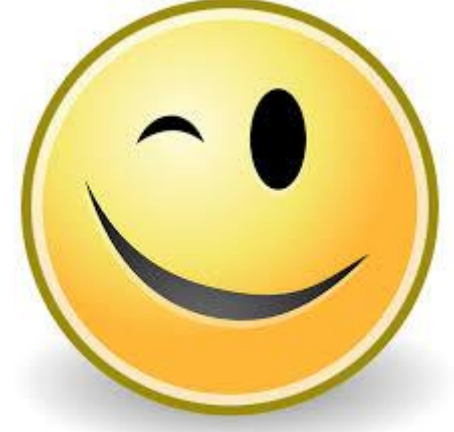

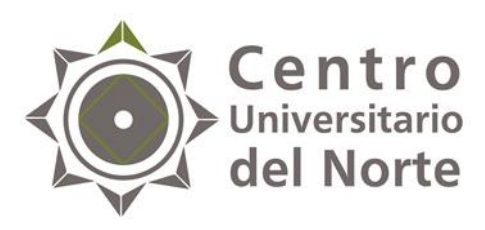

## Inicio del Servicio Social

- Una vez que obtengas tu oficio de comisión deberás de firmarlo y recabar la firma del titular de la dependencia receptora, asimismo;
- Preséntate en la dependencia a que fuiste asignado para ratificar tu horario y actividades a realizar.
- ✓ Solicita a la dependencia receptora tu carta de inicio que acredite que fuiste aceptado para realizar tu Servicio Social y en que fecha darás inicio a este mismo.
- ✓ Entregar una copia de tu oficio de comisión debidamente firmado y sellado a la dependencia receptora.
- Entregar una copia de tu oficio de comisión debidamente firmado y sellado a la Unidad de Servicio Social de tu Centro Universitario y la carta de inicio, dentro de los 7 días hábiles a la fecha extendida de este mismo.

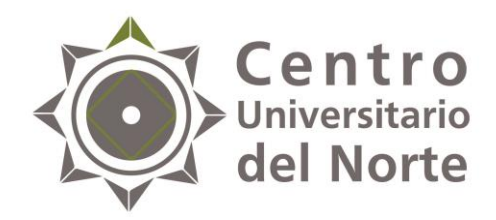

## Contacto:

#### Mtro. Luis Alberto Martínez Eufracio

Jefe de la Unidad de Servicio Social

01 499 992 1333 Ext. 58211

Correo electrónico: <a href="mailto:social@cunorte.udg.mx">servicio.social@cunorte.udg.mx</a>

WhatsApp: 3323101484

Carretera Federal No. 23, Km. 191, C.P. 46200, Colotlán, Jalisco, México